# Korte handleiding zoeken in WorldCat Discovery PThU

De link naar de bibliotheekcatalogus WorldCat Discovery PThU: <u>https://pthu.on.worldcat.org/discovery</u>

## 1. Het openingsscherm:

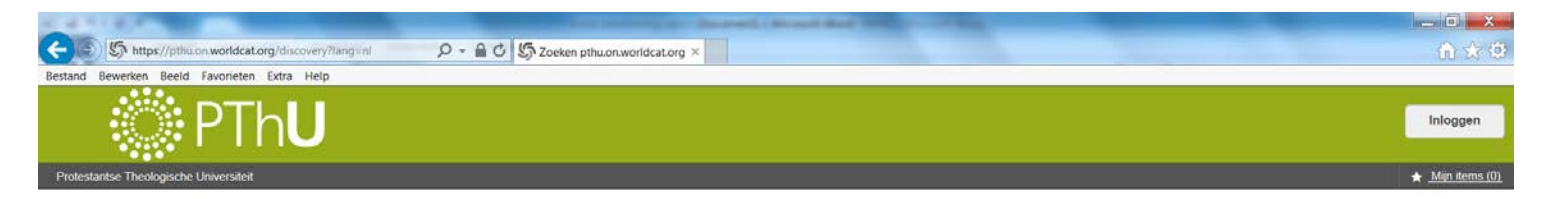

Zoeken in Protestant Theological University en daarbuiten.

| Q                  |
|--------------------|
| Geavanceerd zoeken |

| Copyright © 2001-2017 OCLC Alle rechten voorbehouden. |                                   |              |
|-------------------------------------------------------|-----------------------------------|--------------|
| Privacybeleid                                         |                                   |              |
| Algemene voorwaarden                                  |                                   |              |
|                                                       | HEL1.1.100 + 100                  |              |
|                                                       | 2575be054c84718-be354r108-294585* |              |
|                                                       |                                   |              |
|                                                       |                                   |              |
|                                                       |                                   | Feedback ver |

-Wijzig indien gewenst de taal van de zoekinterface.

-Klik op **Geavanceerd zoeken** voor uitgebreide en nauwkeurige zoekopdrachten.

# 2. Zoekscherm Geavanceerd zoeken

| -                         | the second second                          | Acres Automation | ing same is thereight for one Physics Married Road. |                                                                              |                |
|---------------------------|--------------------------------------------|------------------|-----------------------------------------------------|------------------------------------------------------------------------------|----------------|
| https://pthuon.worldo     | calorg/advancedsearch?databaseList $ ho$ . | GCLC WorldShare  | 5 Geavanceerd zoeken pthu.o ×                       |                                                                              |                |
|                           | hU                                         |                  |                                                     |                                                                              | Inlog          |
| se Theologische Universit | eit                                        |                  |                                                     |                                                                              | ★ <u>Min</u>   |
|                           |                                            |                  |                                                     |                                                                              |                |
| Geavance                  | erd zoeken                                 |                  |                                                     |                                                                              |                |
|                           | Index doorzoeken                           | Term zoeken      |                                                     | O Databases                                                                  | 2 Geselecteerd |
|                           | Trefwoord ~                                |                  |                                                     | Wijzigingen opslaan Reset                                                    |                |
| Operator                  | Index doorzoeken                           | Term zoeken      |                                                     | O Databases worden doorzocht                                                 | 2 Geselecteerd |
| EN ~                      | Titel 🗸                                    |                  |                                                     | ☑ NARCIS<br>database description 3988                                        |                |
| Operator                  | Index doorzoeken                           | Term zoeken      |                                                     | WorldCat.org<br>OCLC-catalogus van boeken, artikelen en andere materialen in |                |
| EN Y                      | Auteur ~                                   |                  |                                                     | bibliotnexen overal ter wereid                                               | 2 Detebases    |
|                           |                                            |                  | O Rij toevoegen                                     | Alles in de groep selecteren                                                 | 2 Databases    |
| Benerk uw zoek            | condracht                                  |                  |                                                     |                                                                              | 2 Databases    |
| o Beperk un zoer          |                                            |                  |                                                     | Alles in de groep selecteren                                                 |                |
|                           |                                            |                  | Wissen Zoeken                                       |                                                                              |                |
|                           |                                            |                  |                                                     |                                                                              |                |
|                           |                                            |                  |                                                     |                                                                              |                |

### 3. Voorbeeld zoeken op Karl Barth

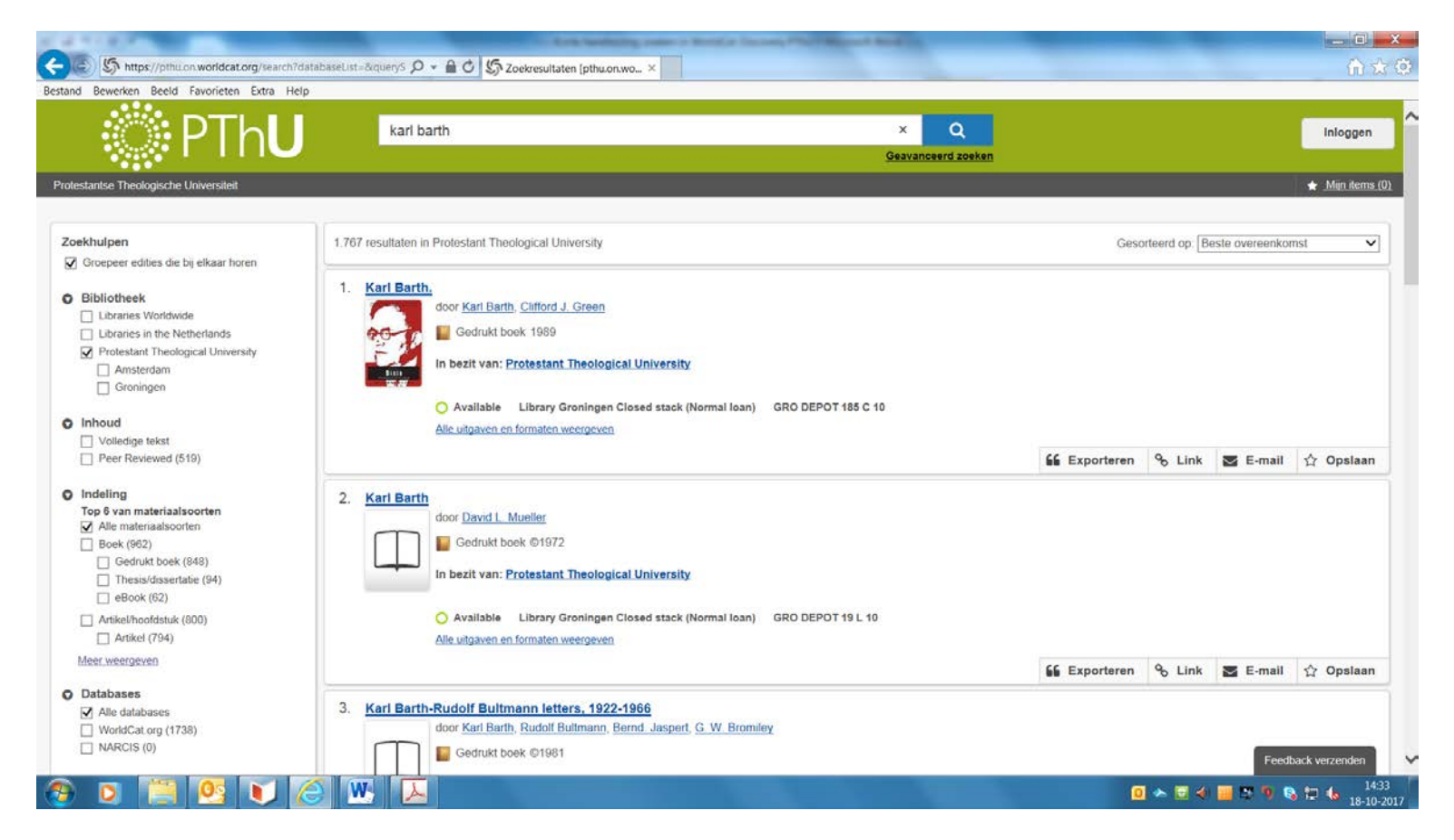

-Standaard wordt gezocht in de papieren én digitale collecties van de PThU. Vink 'Libraries in the Netherlands' of 'Libraries Worldwide' aan om ook in de collecties van Nederlandse bibliotheken of bibliotheken wereldwijd te zoeken.

-Verklein het zoekresultaat door in de linkerkolom Zoekhulpen te filteren op bijvoorbeeld materiaalsoort, auteur, jaar en/of onderwerpen.

-Het is mogelijk om uitsluitend in de PThU-collecties van Amsterdam of Groningen te zoeken. Vink Amsterdam of Groningen aan.

-wijzig de sortering van titels (bijv. op auteur of nieuwste titels bovenaan) door deze aan te passen in het menu **Gesorteerd op** rechtsboven in het scherm.

#### 4. Voorbeeld gevonden titel

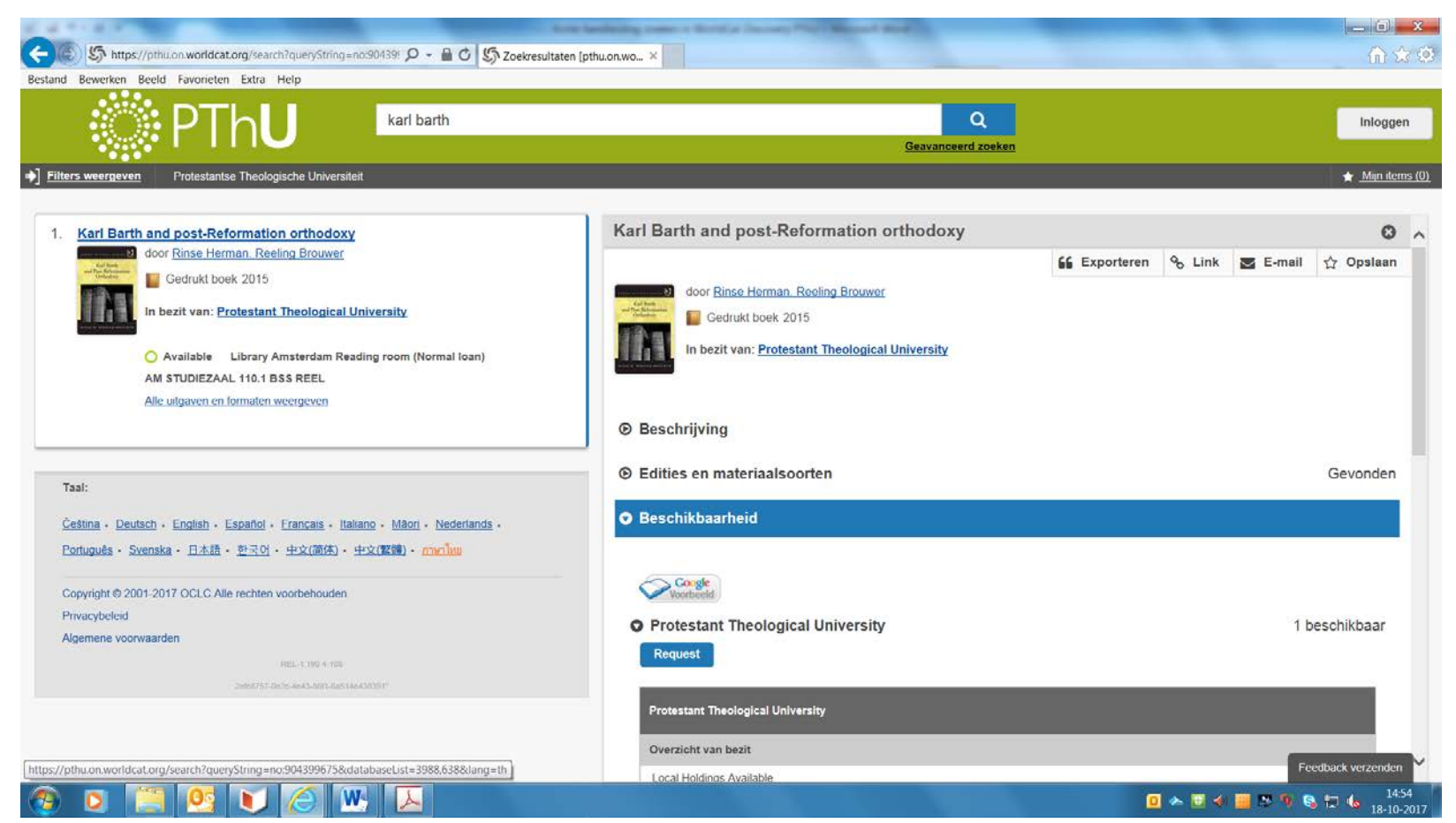

-Klik op Beschrijving voor meer gegevens over het boek, zoals aantal pagina's, ISBN, inhoudsopgave.

-Klik op Alle uitgaven en formaten weergeven of Edities en materiaalsoorten om andere edities of verschijningsvormen van de publicatie weer te geven.

-Onder **Beschikbaarheid** staat vermeld of een boek aanwezig (Available) of uitgeleend (Checked out) is en of een boek geleend kan worden (Normal Loan) of alleen ter inzage (Not for loan). Eveneens wordt vermeld op welke locatie de publicatie aanwezig is en of het boek zich op de studiezaal (Reading room) of in het depot (Closed stack) bevindt.

#### 5. Vervolg voorbeeld gevonden titel

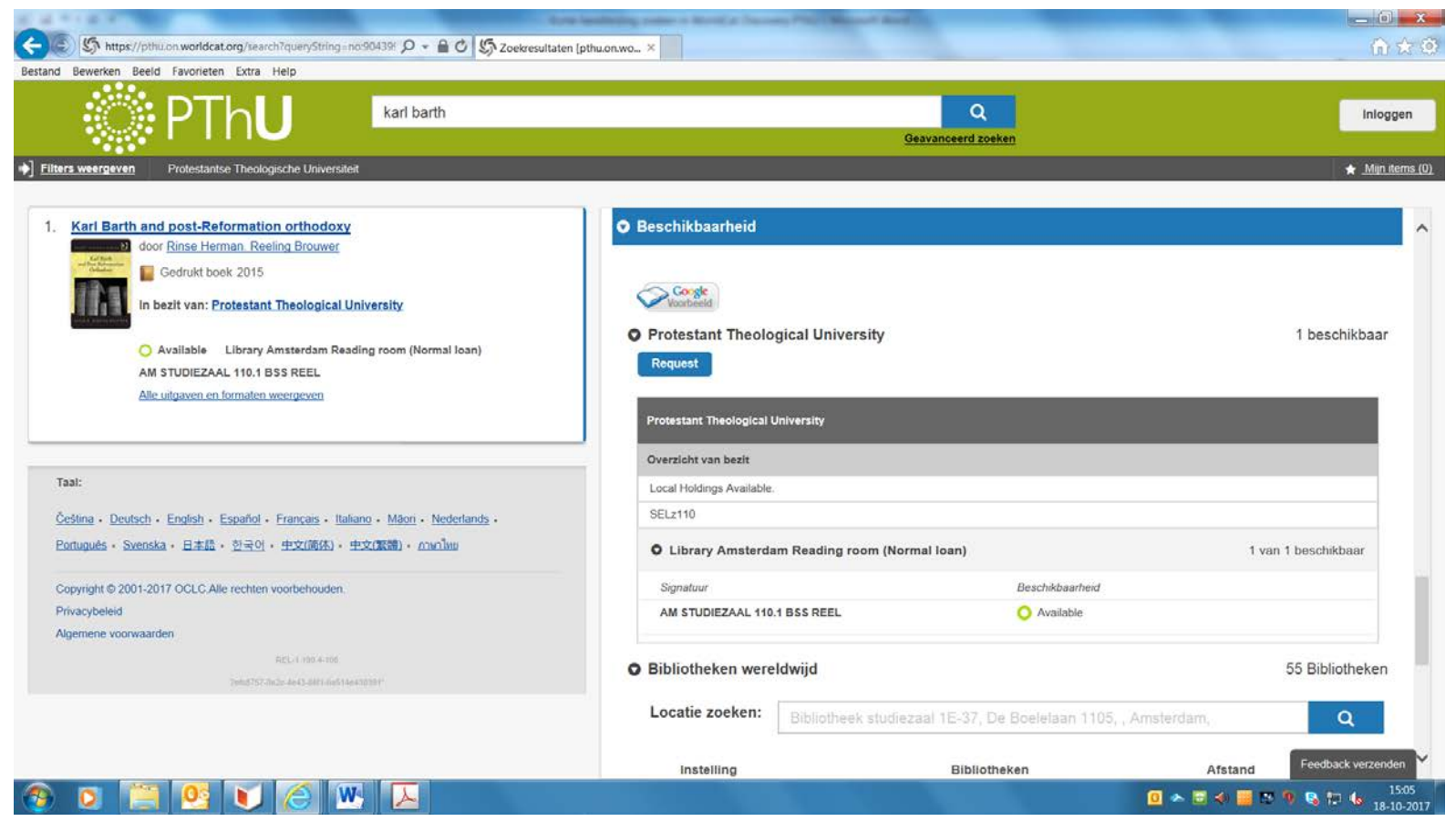

-Klik op Request om de publicatie aan te vragen. Zie daarvoor deze Handleiding bibliotheekcatalogus WMS Discovery.

**LET OP!** Publicaties op de studiezalen, die uitsluitend ter inzage zijn, kunnen **NIET** worden aangevraagd.

-Rechtsonder op het scherm verschijnt een overzicht van bibliotheken, die de publicatie (eveneens) in bezit hebben. Meer informatie over het indienen van een IBL-aanvraag, zie lid 6 van het <u>Reglement voor uitleen en bibliotheekgebruik</u>.